|                                                                                                    | 「新しいる                                                                                    | 「新しい時代の聴覚障害教育を考える」 |  |
|----------------------------------------------------------------------------------------------------|------------------------------------------------------------------------------------------|--------------------|--|
| Japanete Association of<br>Educational Research for the Deaf<br>全日本醫教育研究会                             | 第58回全日本聾教育研究大会                                                                           | 東京大会               |  |
| + → プページ → 新着情報 / 大会の概要                                                                               | 日程 講演・分科会 大会参加・研究発表 アクセシビリティ 昼食につい                                                       | 17                 |  |
| 参加者メニュー 大会通信等 交通・7                                                                                    | アクセス                                                                                     |                    |  |
|                                                                                                    |                                                                                          |                    |  |
| 参加者メニュー                                                                                               |                                                                                          |                    |  |
| Web大会参加に際                                                                                             | <b>裂しての同意書</b>                                                                           |                    |  |
| 大会に参加いただくにあたり、下記<br>同意していただけます場合は、下の                                                                  | 3事項を遵守いただきますようお願いいたします。<br>)「 同意する 」ボタンを押すことにより、参加者メニューに お進み                             | ぃぃただけます。           |  |
| <ul> <li>□ 分科会への参加及び動画を視聴す</li> <li>□ 分科会の様子及び動画をビデオオ</li> <li>□ 本研究大会の配信動画を視聴する</li> </ul>           | するためのIDやパスワードを参加者以外に漏らしません。<br>カメラや写真、画面録画などで撮影しません。<br>ることにより得た個人情報や知的財産を、当事者の許可なく漏らしたり | )利用したりしま           |  |
| せん。                                                                                                   | クリックすると                                                                                  |                    |  |
| 同意するで参加者に                                                                                             |                                                                                          |                    |  |
| ▼各種資料                                                                                                 |                                                                                          |                    |  |
| O大会参加入力マニュアル《PE                                                                                       | <u>DF》</u>                                                                               |                    |  |
| ログインのIDとパスワードは、                                                                                       |                                                                                          |                    |  |
| 不明の場合は、大会事務局までお問い合わt<br>                                                                              | さください。<br>                                                                               |                    |  |
| 第58回全日本聾教育研究大会(東京大会)事務                                                                                | 汤局                                                                                       |                    |  |
| 〒170-0002<br>東京都豊島区巣鴨4-20-8<br>東京都立大塚ろう学校                                                             |                                                                                          |                    |  |
| 実行委員長         校長         荒川         早月           事務局長         齊藤         政行                           |                                                                                          |                    |  |
| IEL: (03) 3912-3347 FAX: (03) 391<br>E-mail: Masayuki_Saito ★ education.met<br>※上記の「★」記号を「@」に置き換えスペー. | 13-9044<br>tro.tokyo.jp<br>スは詰めてください。                                                    |                    |  |
|                                                                                                    |                                                                                          |                    |  |
| ▶ <u>トップページ</u>                                                                                       |                                                                                          |                    |  |

第58回全日本聾教育研究大会(東京大会)参加者メニュー

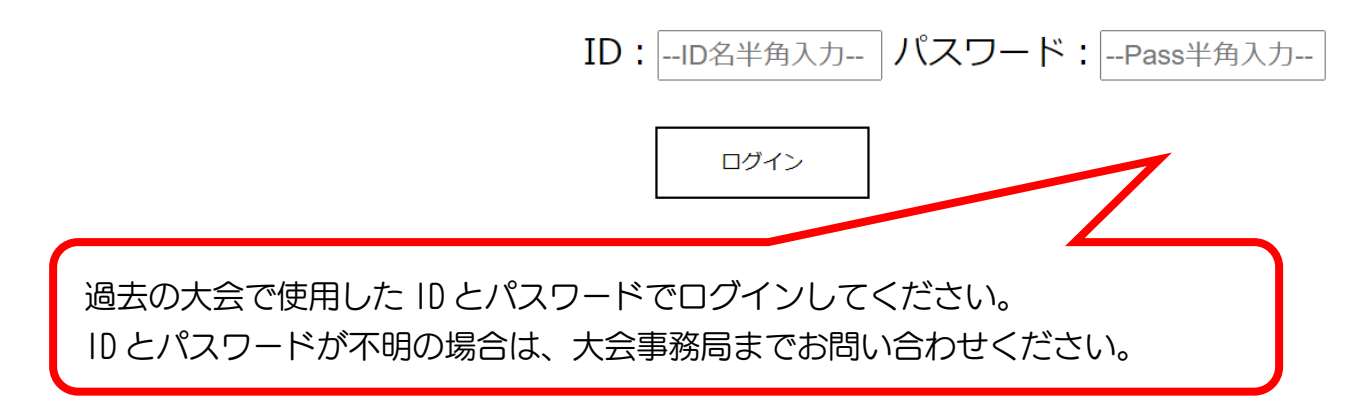

## 第58回全日本聾教育研究大会(東京大会)参加者メニュー

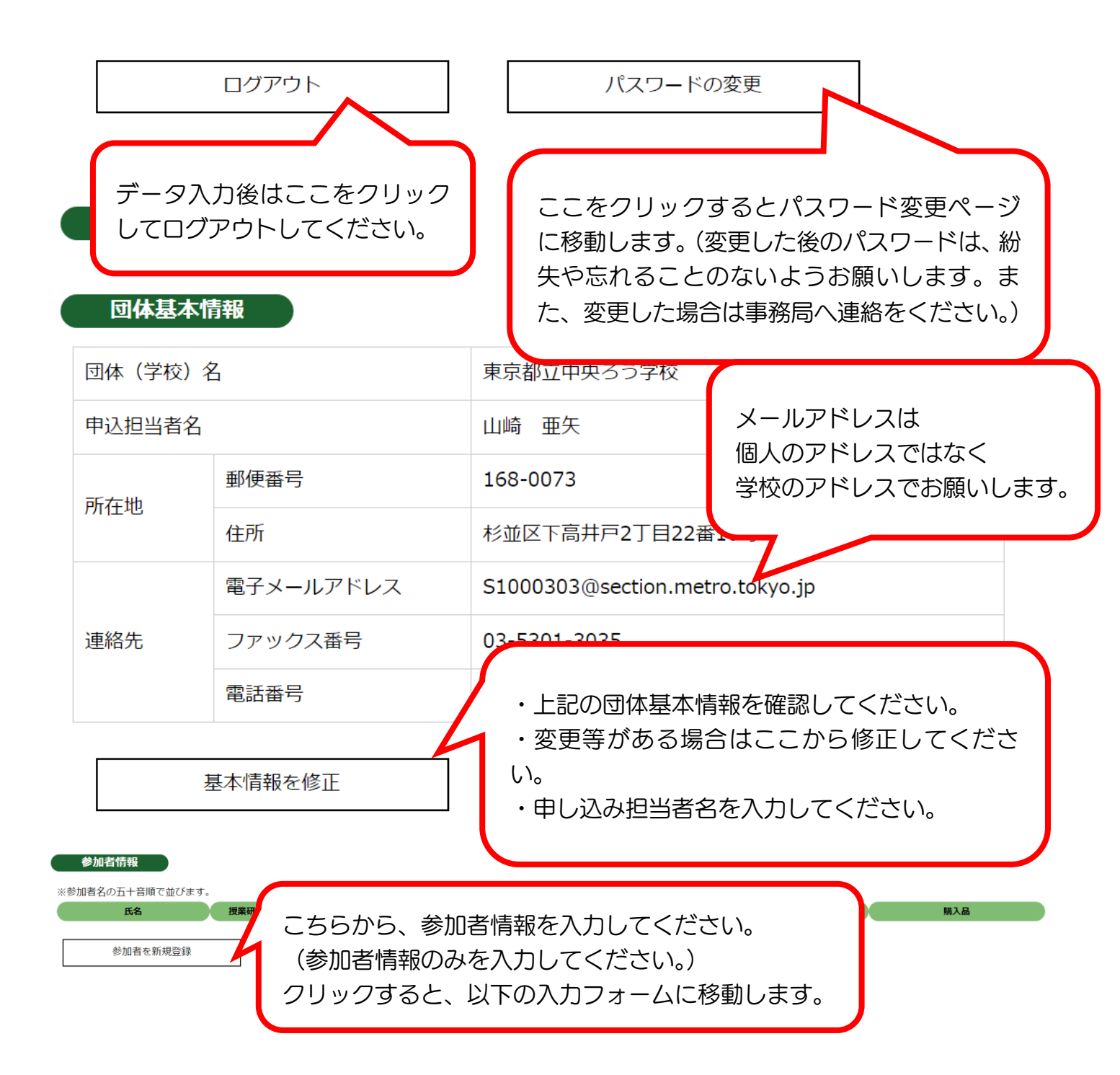

## 第58回全日本聾教育研究大会(東京大会)参加者メニュー

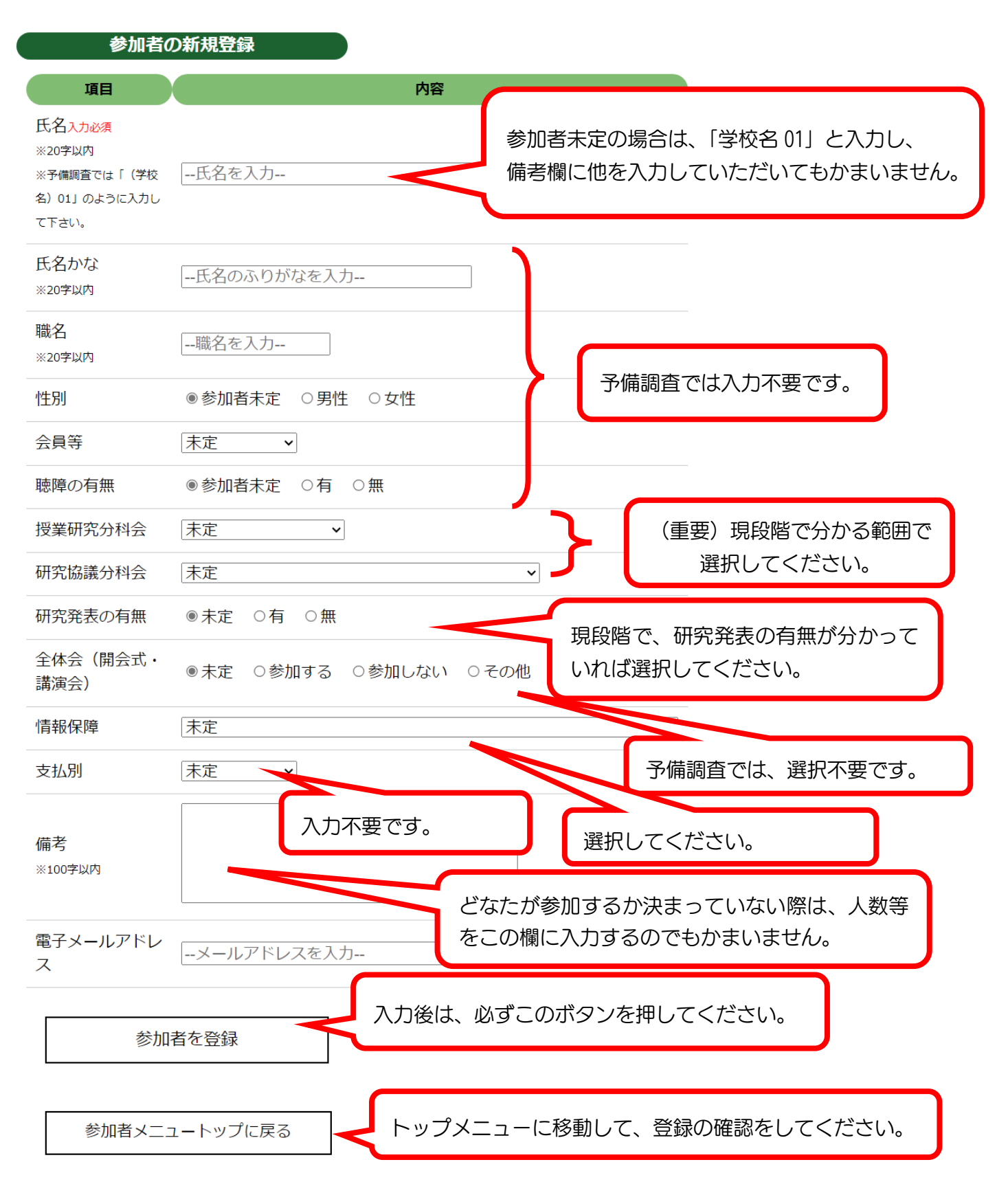

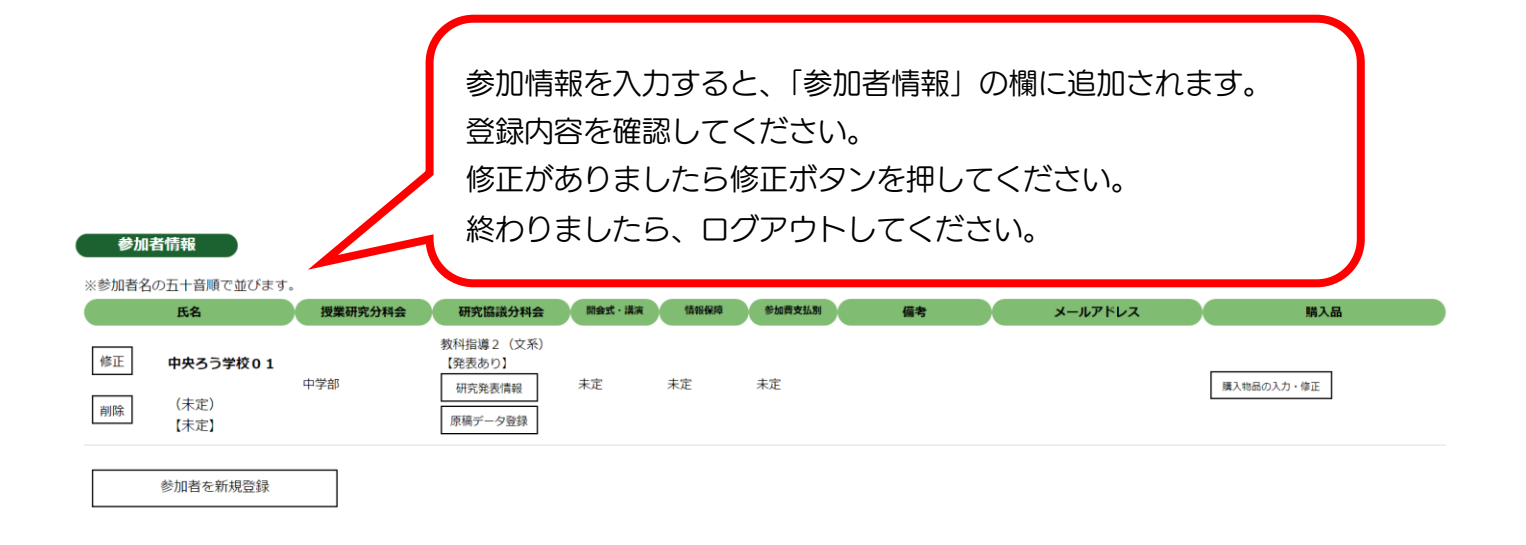